# オンデマンド配信期間② 7/27~8/24 視聴方法について

※WEB視聴をご希望の方は、事前に参加登録(決済)を お済ませください。

### 手順1:WEB開催プラットフォーム「メディカル プライム」へ アクセスしてください。<u>https://medicalprime.jp/</u>

### 手順2:TOP画面右上のログインボタンより、ご登録済の メールアドレスとパスワードを入力してください。

| <pcの場合></pcの場合>                                                                                                    | <タブレット、PCの場合>                                                                                                    |
|----------------------------------------------------------------------------------------------------|----------------------------------------------------------------------------------------------------|
| 医学会が至う未支制温型広場         チャンネルー / イベントー / e-learningー / 動画一 / タグー / ヘルプセンタ         ・         ・         ・         ・         ・         ・         ・         ・         ・         ・         ・         ・         ・         ・         ・         ・         ・         ・         ・         ・         ・         ・         ・         ・         ・         ・         ・         ・         ・         ・         ・         ・         ・         ・         ・         ・         ・         ・         ・         ・         ・         ・         ・         ・         ・         ・         ・         ・         ・         ・         ・         ・         ・         ・         ・         ・         ・         ・         ・         ・         ・         ・         ・         ・         ・         ・         ・         ・         ・         ・         ・         ・         ・         ・         ・         ・         ・         ・         ・         ・         ・         ・         ・         ・         ・         ・         ・         ・         ・         ・         ・         ・         ・         ・         ・         ・         ・         ・         ・         ・         ・         ・ <td>Q<br/>検索<br/>検索<br/>Medical Prime</td> | Q<br>検索<br>検索<br>Medical Prime                                                                                   |
| 医学会が集う<br>た来創造型広場<br>Medical Prime (メディカルプライム) は<br>歴 建 単、料学の規度が集合するプラットフォームです<br>新提登録<br>登録用                                                                                                    | 医学会が集ら<br>未来創造型広場           Medical Prime (メディカルフライム) は<br>医療、健康、科学の現現が集合するフラットフォームです。           キーワードを入力して動画を後来 |
| キーワードを入力して動画を検索 Q                                                                                                    | Medical Prime     Medical Prime     Medical Prime     Medical Prime                                              |
| ログインページ                                                                                                    |                                                                                                    |
| アカウントをお持ちでない場合は、アカウントを作成ください。                                                                                                    | e-learning一览<br>助西一览                                                                                             |
| メールアドレス<br>パスワード                                                                                                    | タダー覧<br>ヘルブセンター<br>全員登録<br>ログイン                                                                                  |
| <u>ログインできない場合(パスワードをお忘れの場合)はこちら</u><br>コロフィノ <b>が</b> 版で味けする                                                                                                    |                                                                                                    |
|                                                                                                    | ペスワードを紛失した場合は、<br>こちらから再設定が可能です。                                                                                 |

### 手順3:ログイン後、再びTOP画面が開きますので、 イベント情報のポスター画像をクリックしてください。

| チャンネル一覧 / イベント一覧 / e-learning一覧 / 動画一覧 / タグ一覧 / ヘルプセンター                                                                                                    | ようこそ 様    |  |
|----------------------------------------------------------------------------------------------------|-----------|--|
| <b>医学会が集う</b><br>未来創造型広場<br>Medical Prime (メディカルブライム) は<br>医感、健康、科学の知見が集合するブラットフォームです。                                                                                                    |           |  |
| キーワードを入力して動画を検索 Q                                                                                                    |           |  |
| ◆ お知らせ                                                                                                    | 一覧はこちら >  |  |
| 2022/06/09     関催案内     第23回日本検査血液学会学術集会の参加登録を開始いたしました。       2022/05/11     第18回日本神経摂食電下・栄養学会学術集会東京大会、第32回日本心顕核医学会総会・学術大会、第28回日本へリコバクター学会学術集会の<br>参加登録を開始いたしました。                                                                                                    |           |  |
| <ul> <li>◆ イベント情報</li> <li>         から四<br/>中は「大きのでは」<br/>はたいで、<br/>・ロンジェント<br/>はたいで、<br/>・ロンジェント<br/>・ロンジェント<br/>・ロント<br/>・ロンジェント<br/>・ロンジェント<br/>・ロンショント<br/>・ロンジェンショント<br/>・ロンショント<br/>・ロンショント</li></ul> | - 繁はこちら ) |  |

### 手順4:こちらの画面が表示されますので、画面下にスクロール してください。

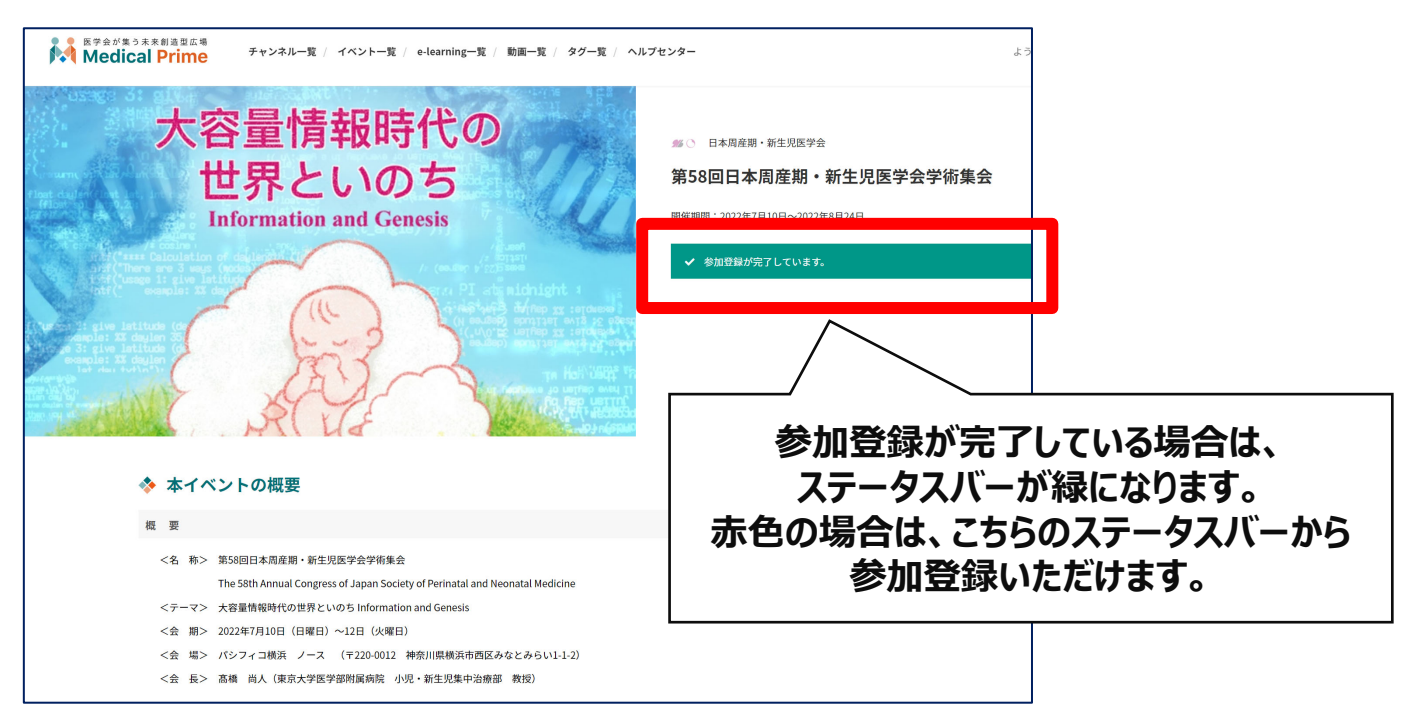

### 手順5: 【オンデマンド配信】項目のサムネイルをクリックし、 視聴したいセッションをクリックしてください。

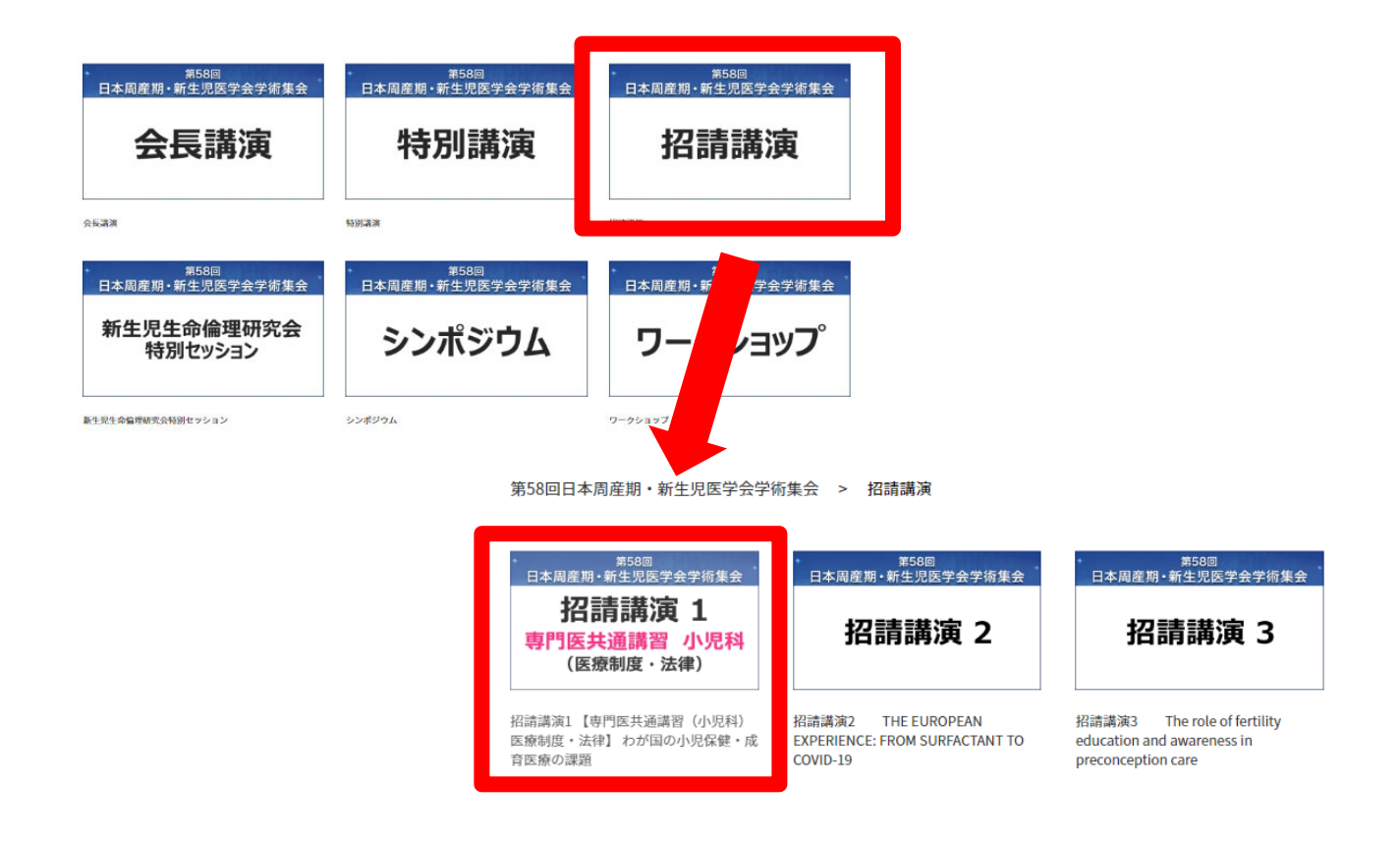

【小児科】専門医共通講習、【小児科】領域講習を受講する場合 視聴時間の完了と受講テストの合格が揃った時点で、受講証明証が発行されます

視聴+受講テスト合格後の画面

| 受講ステータス         ※           テストの受講状況と、動画視聴時間が<br>表示されます           #R5548:19           #R5488:19 | 受講ステータス 受講完了 受講テスト: 合格済み (受講局査:1回) ● 税再生物面:1分(目標再生物面:1分) ● |
|-------------------------------------------------------------------------------------------------|------------------------------------------------------------|
| 2 受講証明書発行                                                                                       | ② 受講証明書発行                                                  |
| 受講テスト                                                                                           | <b>受講テスト</b>                                               |

視聴前の面面

#### 受講者は、「受講証明書」PDFを<u>必ず8/24までにダウンロード・保存</u>してください。 8/24以降、こちらのページへはアクセスできなくなりますのでご注意ください。

単位の取得を希望する、しないに関わらず、該当セッションの動画は視聴が完了するまで、早送りや巻き戻しはできません。2回目以降は、ご自由に視聴いただけます。

## よくあるお問い合わせ

### Q. 受講証がダウンロードできません

PCの場合、ブラウザの「ダウンロード」に保存されている場合がございます

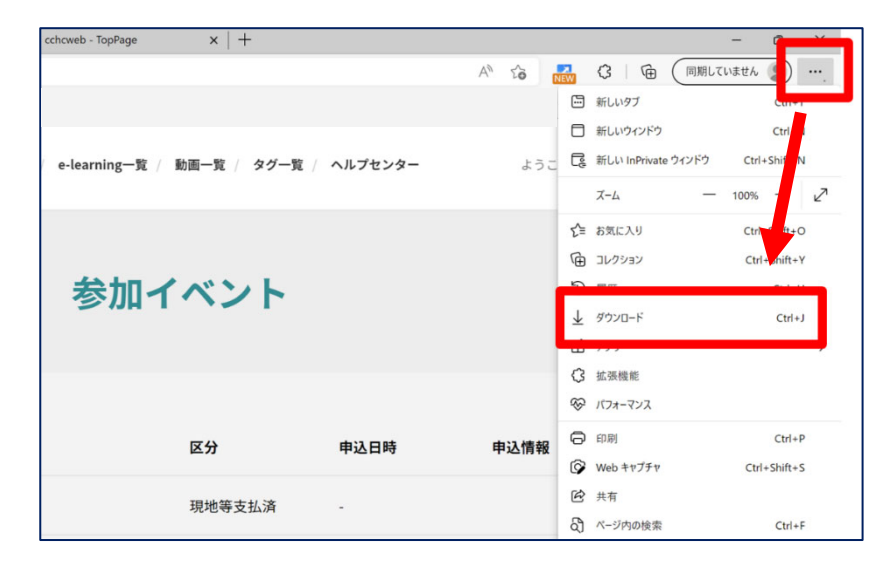

#### スマートフォンの場合、機種によってダウンロード出来ない可能性が ございますので、PCなど別環境でのダウンロードもお試しください

#### スマートフォンにてご視聴の場合

ダウンロードファイルの保存場所が機種によって異なりますが、下記フォルダに保存されていることがございます

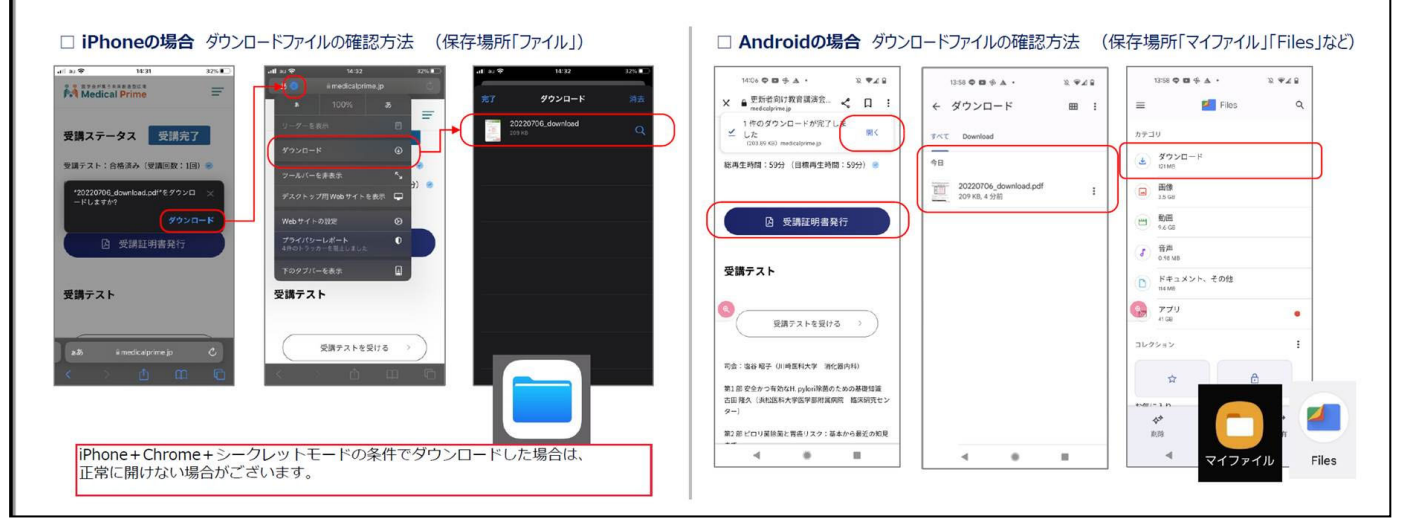

★スマートフォンで視聴いただいた際の記録は、PCから ログインいただいた場合でも視聴履歴が引き継がれます。

スマートフォンで受講を完了した後、PCから同じ画面に お入りいただき受講証をダウンロードすることも可能です★